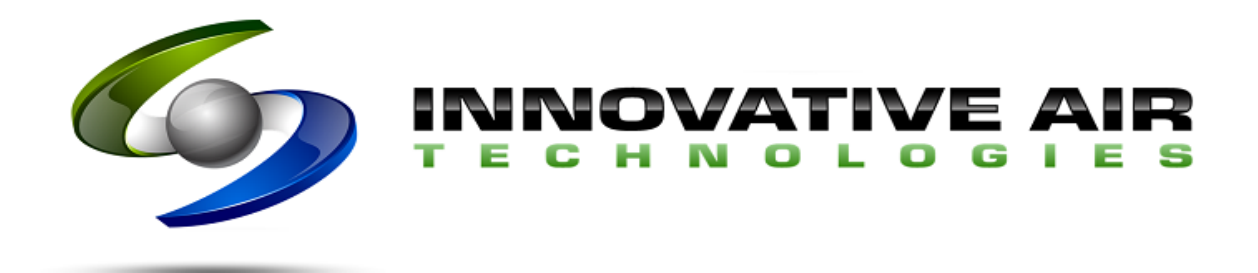

# **Operating Sequence**

Serial Number: Sample Date: Sample

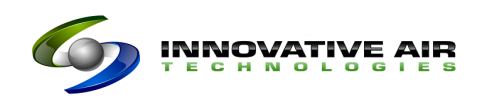

#### **Operating Sequence**

Move the selector switch on the control panel to either the ON or AUTO position to start the unit. If the selector switch is in the AUTO position, the unit will not start until the (external) auto run contact is closed, or the run command is issued through MODBUS.

The process fan will start and will run at the speed set on the HMI screen or the speed from the Analog Input. Once the process fan is running, the reactivation fan will start and the desiccant wheel will begin rotating.

When air flow is sensed by the process air pressure switch, the following functions will be enabled:

• Post cooling – If the condensing unit is enabled, the hot gas valve will be switched to maintain the desired post cooling temperature.

When the reactivation pressure switch senses reactivation airflow and no other relevant alarms exist in the system, the reactivation heat valve will be modulated to maintain the reactivation temperature setpoint, which is automatically calculated based on the conditioned space dewpoint setpoint.

To shut down the system, move the selector switch on the control panel to the off position, or remove the automatic run signal (from both Modbus address and external contact). The process fan will immediately shut down, along with the cooling unit and post heater. The reactivation fan and wheel will continue to run until the reactivation temperature falls below 120 degrees F.

# **Operator Interface Screen**

Shortly after power is supplied to the machine, the following will appear on the operator interface screen.

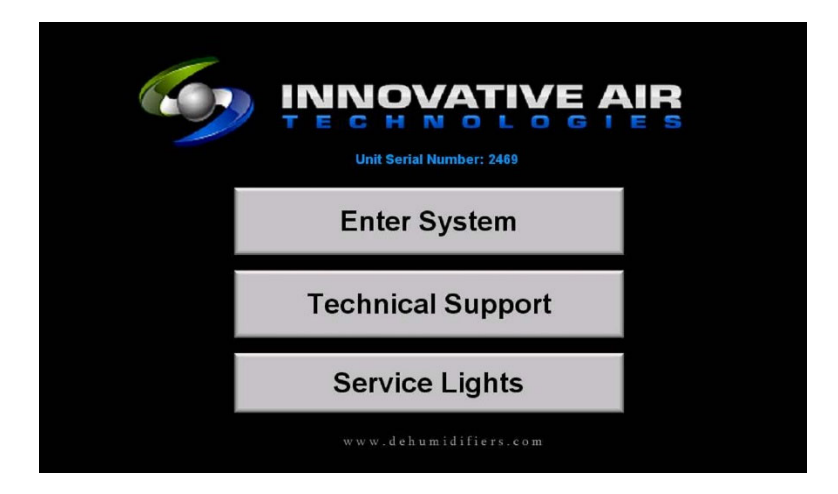

To monitor the system and change setpoints, touch the **ENTER SYSTEM** button. A keypad, similar to the one shown below will appear.

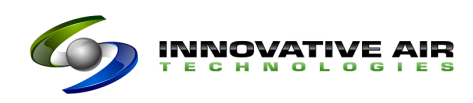

| Enter Security Code |   |   |  |      |  |
|---------------------|---|---|--|------|--|
|                     |   |   |  | **** |  |
| 7                   | 8 | 9 |  | ESC  |  |
| 4                   | 5 | 6 |  | BS   |  |
| 1                   | 2 | 3 |  | CLR  |  |
| -                   | 0 |   |  | ENT  |  |

Enter the security code and press the **ENT** button to display the machine's main monitoring screen. The security code will be the machine's serial number (2469 or 2470).

To access any of the machine's setup parameters, touch the **TECHNICAL SUPPORT** button on the screen. No security code is required to display the technical support screen. The LED service lights inside the unit can be activated by touching the **SERVICE LIGHTS** button. Touch the button again to deactivate the lights.

#### **Main Monitoring Screen**

The main monitoring screen will be displayed either by touching the **ENTER SYSTEM** button on the lock screen, or by touching the **SYSTEM MONITOR** button from any other screen. The main monitoring screen will appear similar to the figure shown below.

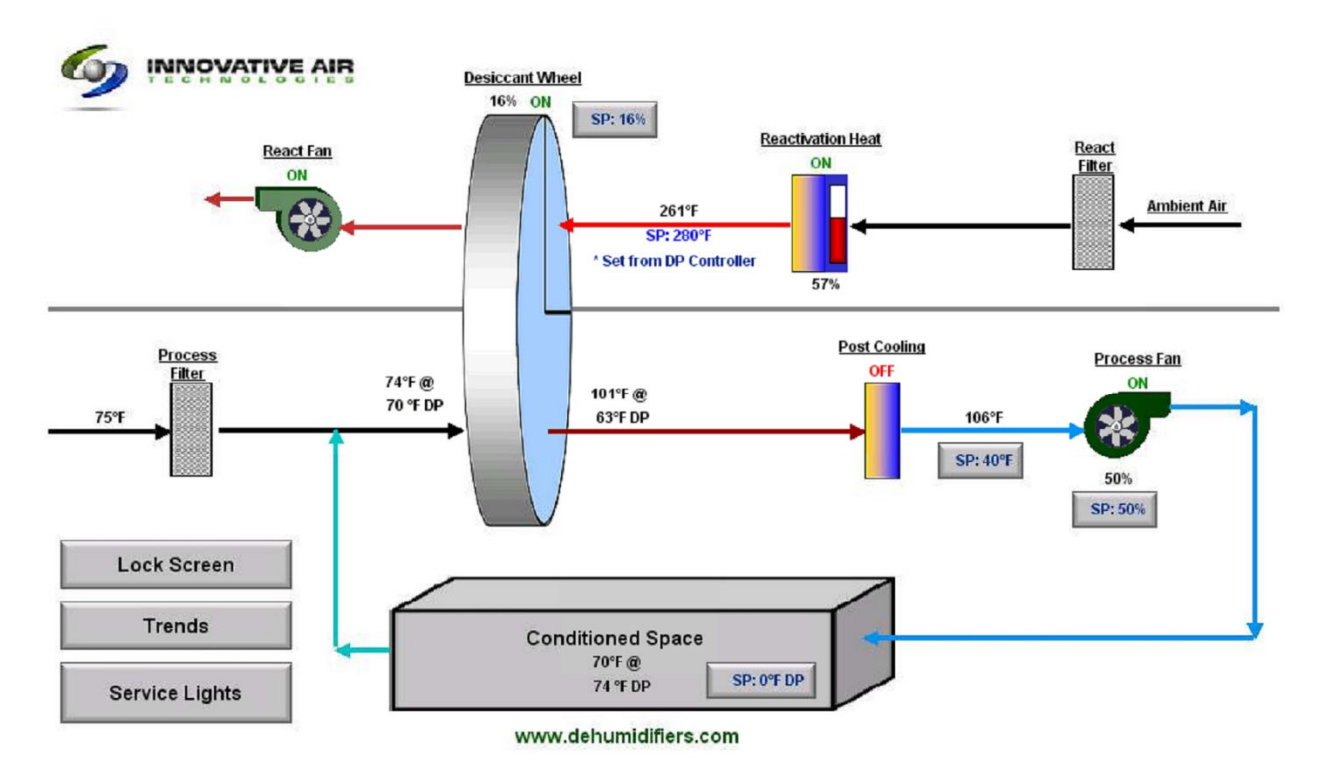

#### **Status Indicators**

The screen contains the following status indicators:

- <u>Reactivation Fan:</u> Will be shown as on (and graphic of fan will be turning) when feedback is received from the fan motor starter.
- <u>Desiccant Wheel:</u> Will be shown as on when feedback is received from the wheel VFD. *Note: the desiccant wheel will remain turning until the reactivation fan stops.*
- <u>Reactivation Heat:</u> Will be shown as on when the following conditions are satisfied:
  - Unit is running
  - o Feedback signal received from the reactivation fan
  - Feedback signal received from desiccant wheel
  - Reactivation pressure switch is made
  - o Reactivation temperature switch is made
  - Reactivation temperature (as shown on screen) is less than 320 degrees
  - "Wheel Not Turning (Proof Switch)" alarm is not displayed on screen
- <u>Process Fan:</u> Will be shown as on when the feedback signal is received from the process fan VFD. The process fan should be running anytime a run command is active within the unit.
- <u>Post Cooling</u>: Will be shown as on when the post cooling is enabled and the process air pressure switch shows sufficient air flow.
- <u>Post Cooling Hot Gas</u>: Will be on when the post cooling condensing unit is on, and the post cooling temperature falls one degree or more below the setpoint. The hot gas valve will remain on until the temperature rises one degree above the setpoint.

#### **Desiccant Wheel Speed**

The speed of the desiccant wheel can be adjusted by touching the **Adjust** button near the wheel status indicator. Enter a number between 0 and 100%. *Note: entering a number that is too low can cause a "Wheel Not Turning" alarm.* 

#### **Process Fan Speed**

The speed of the process fan can be adjusted by touching the **Adjust** button near the fan. Enter a number between 0 and 100%. *Note: entering a number that is too low can cause a "Process Pressure Switch" alarm.* 

#### **Conditioned Space Dewpoint**

The desired conditioned space dewpoint can be entered by touching the adjust button near the dewpoint display and entering the desired values.

# Note: the conditioned space dewpoint can be set using the value entered from the HMI or through the MODBUS interface.

#### **Post Cooling**

If the condensing unit is enabled (using the HMI button), the post cooling hot gas valve will be switched to maintain the desired post cooling temperature. For the post cooling to be energized, the process fan must be running, and the process pressure switch must be made.

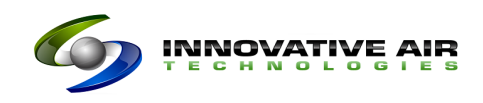

#### **Technical Support Screen**

Machine setup parameters are available by selecting additional screens from the technical support screen, as shown below. A second security code is required to enter several of the setup screens. The security code required is the machine serial number with a 1 on the end (Example: serial number 2469 – security code 24691, serial number 2470 – security code 24701).

|                                                                            | For parts,<br>Inno<br>162<br>C<br>P<br>E-Mail:                           | Machine Serial Number:<br>Machine Serial Number:<br>Service, and technological<br>vative Air Technological<br>oovington, GA 30<br>hone: (770) 788-67<br>Kacy@dehumid | blogies<br>h Ave.<br>014<br>7744<br>45<br>ifiers.com |  |  |  |  |  |
|----------------------------------------------------------------------------|--------------------------------------------------------------------------|----------------------------------------------------------------------------------------------------|------------------------------------------------------|--|--|--|--|--|
| Lock Screen                                                                | Lock Screen System Monitor Sensor Calibration Alarm Bypass Alarm History |                                                                                                    |                                                      |  |  |  |  |  |
| PLC Inputs & Outputs Operating Sequence Humidity Control PID Loop Settings |                                                                          |                                                                                                    |                                                      |  |  |  |  |  |
|                                                                            | www.dehumidifiers.com                                                    |                                                                                                    |                                                      |  |  |  |  |  |

#### **Sensor Calibration Screen**

The sensor calibration screen is used to calibrate the sensors used in the unit. For all analog sensors except thermocouples, the high and low end of the scales can be adjusted, as well as adding a simple offset to the scaled value. For thermocouples, a simple offset is available.

|                                                                                                    |                                   | sor Calibration |        |        | Technical Support |          |
|----------------------------------------------------------------------------------------------------|-----------------------------------|-----------------|--------|--------|-------------------|----------|
| Channel                                                                                               | Sensor                            | Offset          | 4 mA   | 20 mA  | Input             | Scaled   |
| 1                                                                                                    | INLET TEMPERATURE °F              | 0.00            | -40.00 | 140.00 | 13.76 mA          | 74.1°F   |
| 2                                                                                                    | INLET DEWPOINT °F DP              | 0.00            | -40.00 | 140.00 | 14.14 mA          | 69.7°FDP |
| 3                                                                                                    | POST DESICCANT DEWPOINT °F DP     | 0.00            | -40.00 | 140.00 | 13.62 mA          | 67.1°FDP |
| 4                                                                                                    | POST DESICCANT AIR TEMPERATURE °F | 0.00            | -40.00 | 140.00 | 15.10 mA          | 84.8°F   |
| 1                                                                                                    | CONDITIONED SPACE TEMPERATURE °F  | 0.00            | -40.00 | 140.00 | 13.81 mA          | 70.4°F   |
| 2                                                                                                    | CONDITIONED SPACE DEWPOINT *F DP  | 0.00            | -40.00 | 140.00 | 14.20 mA          | 74.7°FDP |
| 1                                                                                                    | REACTIVATION HEAT TEMPERATURE °F  | 0.00            | 0.00   | 300.00 | 12.53 mA          | 159.9°F  |
| 2                                                                                                    | AMBIENT TEMPERATURE °F            | 0.00            | 0.00   | 300.00 | 7.98 mA           | 74.7°F   |
| 3                                                                                                    | POST COOLING TEMPERATURE °F       | 0.00            | 0.00   | 300.00 | 8.50 mA           | 84.4°F   |
| Post cooling enable setpoint * Post cooling condensing unit   42.0 °F * Post cooling enable setpoint. |                                   |                 |        |        |                   |          |

To enter a value for any parameter, touch the box associated with the parameter, and enter the new value using the pop-up keypad.

#### **PID Loop Settings Screen**

This system utilizes two PID control loops:

• Reactivation Temperature (Reactivation Heat) – Active when reactivation contactor is energized.

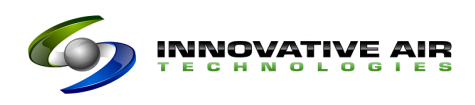

• Conditioned Space (Return Air) Dewpoint – Active when process fan is running. The output from the dewpoint loop is used to calculate the reactivation heat setpoint.

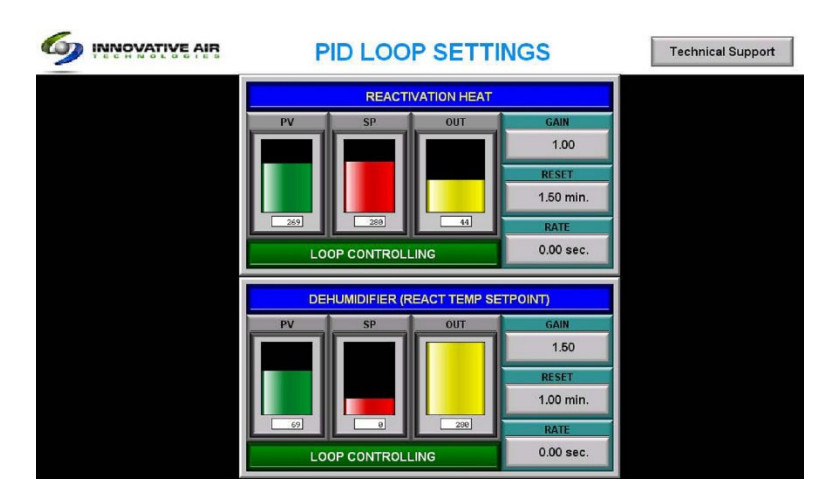

The responsiveness of each control loop can be adjusted by changing the gains associated with the loop.

- Gain (P): Entering a higher number will make the control output respond more with the same error between the process variable and the setpoint.
- RESET (I): Entering a lower number will cause the system to respond faster.
- Rate (D): Entering a higher number may help smooth out process disturbances.

Warning: Changing values can cause the system to become unstable. Please refer to external references on PID loop tuning or a qualified technician if changes are required.

## **PLC I/O Monitoring**

The PLC I/O Monitoring Screen gives a visual indication of the status of all controller input and outputs, as shown below.

| 6   |      | IONATIVE AIR        | Ρ  | LC                     | INPUTS AI          |                   | UTPU    | TS                | Т      | echnica            | al Support |
|-----|------|---------------------|----|------------------------|--------------------|-------------------|---------|-------------------|--------|--------------------|------------|
|     | SLOT | I+2: DIGITAL INPUT  |    | SLOT 3: DIGITAL OUTPUT |                    | SLOT 4: AN OUTPUT |         | SLOT 5: RTD INPUT |        | SLOT 6+7: AN INPUT |            |
|     | OFF  | AUTO SWITCH         | 1  | ON                     | PROCESS FAN RUN    | 1                 | 8.00 mA | 1                 | 0.00°F | 1                  | 13.80 mA   |
| 2   | ON   | RUN SWITCH          | 2  | ON                     | REACT FAN RUN      | 2                 | 5.28 mA | 2                 | 0.00°F | 2                  | 14.14 mA   |
| 3   | OFF  | AUTO RUN CONTACT    | 3  | ON                     | WHEEL RUN          | 3                 | 7.62 mA | 3                 | 0.00°F | 3                  | 13.68 mA   |
| -   | OFF  | POST COOL COND SW   | 4  | ON                     | REACT HEAT ON      | 4                 | 4.00 mA | 4                 | 0.00°F | 4                  | 15.12 mA   |
| - 5 | ON   | PROCESS FAN ON      | 5  | OFF                    | SPARE              |                   |         |                   |        | 1                  | 13.77 VDC  |
|     | ON   | REACT FAN ON        | 6  | ON                     | SYSTEM RUNNING LT  |                   |         |                   |        | 2                  | 14.54 VDC  |
| _ 7 | ON   | WHEEL ON            | 7  | OFF                    | PC COND UNIT ON LT |                   |         |                   |        | 3                  | 0.00 VDC   |
| . 8 | ON   | REACT OVER TEMP OK  | 8  | OFF                    | SPARE              |                   |         |                   |        | 4                  | 0.00 VDC   |
|     | OFF  | ROTOR PROOF SWITCH  | 9  | OFF                    | ALARM LIGHT        |                   |         |                   |        |                    |            |
| 2   | ON   | PROCESS PRESSURE    | 10 | OFF                    | PC COND UNIT RUN   |                   |         |                   |        |                    |            |
| 3   | ON   | REACT PRESSURE SW   | 11 | OFF                    | HOT GAS SOLENOID   |                   |         |                   |        |                    |            |
|     | ON   | GAS PRESSURE SWITCH | 12 | ON                     | LED SERVICE LIGHTS |                   |         |                   |        |                    |            |
| 5   | OFF  | BURNER ALARM        | 13 | OFF                    | SPARE              |                   |         |                   |        |                    |            |
|     | OFF  | SPARE               | 14 | OFF                    | SPARE              |                   |         |                   |        |                    |            |
| 7   | OFF  | SPARE               | 15 | OFF                    | SPARE              |                   |         |                   |        |                    |            |
|     | OFF  | SPARE               | 16 | OFF                    | SPARE              |                   |         |                   |        |                    |            |

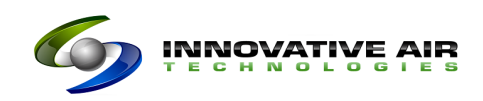

# **Digital Inputs**

| Number | Description                                 | Control Functions                                                                               |  |
|--------|---------------------------------------------|-------------------------------------------------------------------------------------------------|--|
| 1      | System Automatic Selector Switch            | Places system in automatic mode                                                                 |  |
| 2      | System On Selector Switch                   | Turns unit on                                                                                   |  |
| 3      | System Automatic Run Contact                | Turns unit on if selector switch is in automatic position                                       |  |
| 4      | Condensing Unit On Selector Switch          | Enables the condensing unit                                                                     |  |
| 5      | Process Fan Running (Feedback from VFD)     | Monitors process fan. If this input is not on, other<br>components will not be allowed to start |  |
| 6      | React Fan Running (Feedback)                | Monitor react fan. If this input is not on, the reactivation heat is locked out                 |  |
| 7      | Desiccant Wheel Running (Feedback from VFD) | Monitor Wheel. If this input is not on, the reactivation heat is locked out                     |  |
| 8      | Reactivation Heat Over Temperature Switch   | This switch must be active for the reactivation heat to work                                    |  |
| 1      | Desiccant Proof Switch                      | Monitor wheel rotation. A limit switch senses the wheel                                         |  |
|        |                                             | rotation. If the switch is not activated at least once every                                    |  |
|        |                                             | five minutes, and alarm is generated. An alarm is also                                          |  |
|        |                                             | generated if the switch is activated for more than thirty                                       |  |
|        |                                             | seconds.                                                                                        |  |
| 2      | Process Pressure Switch                     | This switch must be active for post heat to be energized.                                       |  |
| 3      | Reactivation Pressure Switch                | This switch must be active for the reactivation heat to work                                    |  |
| 4      | Gas Pressure Switches                       | These switches must be active for the burner to be                                              |  |
|        |                                             | energized.                                                                                      |  |
| 5      | Burner Alarm                                | Burner Controller Alarm Indicator for display                                                   |  |
| 6      | Spare                                       | Not Used                                                                                        |  |
| 7      | Spare                                       | Not Used                                                                                        |  |
| 8      | Spare                                       | Not Used                                                                                        |  |

# **Digital Outputs**

| Number | Description                               | Control Functions                                            |  |
|--------|-------------------------------------------|--------------------------------------------------------------|--|
| 1      | Process Fan Run                           | Relay that supplies run command to VFD                       |  |
| 2      | React Fan Run                             | Relay that supplies run command to VFD                       |  |
| 3      | Wheel Motor Run                           | Relay that supplies run command to VFD                       |  |
| 4      | Reactivation Heat Contactor               | Enables reactivation heat                                    |  |
| 5      | Spare                                     | Spare                                                        |  |
| 6      | System Running Pilot Light                | Pilot light on panel door to indicate system is running      |  |
| 7      | Cooling Enabled Light                     | Pilot Light on panel door to indicate post cooling system is |  |
|        |                                           | running.                                                     |  |
| 8      | Spare                                     | Not Used                                                     |  |
| 9      | Alarm Light                               | Pilot Light on panel door to indicate an active alarm in the |  |
|        |                                           | system                                                       |  |
| 10     | Post Cooling Condensing Unit Enable Relay | ON when process fan running, process pressure switch is      |  |
|        |                                           | made, and HMI switch is enabled.                             |  |
| 11     | Post Cooling Hot Gas Valve                | ON when post cooling condensing unit is on and post          |  |
|        |                                           | cooling temperature is less than one degree above the        |  |
|        |                                           | setpoint.                                                    |  |
| 12     | LED Service Lights                        | Controlled by buttons on screen. Supplies power to LED       |  |
|        |                                           | Lights                                                       |  |
| 13     | Spare                                     | Not Used                                                     |  |
| 14     | Spare                                     | Not Used                                                     |  |
| 15     | Spare                                     | Not Used                                                     |  |
| 16     | Spare                                     | Not Used                                                     |  |

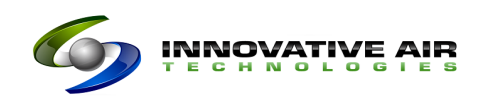

#### Analog Inputs (4-20 mA)

| Number | Description                   | Control Functions                    |
|--------|-------------------------------|--------------------------------------|
| 1      | Reactivation Temperature      | Reactivation Heat Control            |
| 2      | Ambient Temperature           | Display Only                         |
| 3      | Post Cooling Temperature      | Post Cooling Hot Gas Control         |
| 4      | Spare                         |                                      |
| 1      | Pre-Desiccant Dewpoint        | Display Only                         |
| 2      | Pre-Desiccant Temperature     | Display Only                         |
| 3      | Post-Desiccant Dewpoint       | Display Only                         |
| 4      | Post-Desiccant Temperature    | Post cooling low temperature lockout |
| 1      | Conditioned Space Dewpoint    | Reactivation heat setpoint           |
| 2      | Conditioned Space Temperature | Display Only                         |
| 3      | Spare                         |                                      |
| 4      | Spare                         |                                      |

#### Analog Outputs (4-20 mA)

| Number         | Description                 | Control Functions                              |  |
|----------------|-----------------------------|------------------------------------------------|--|
| 1              | Process Fan Speed           | Manual setting from HMI                        |  |
| 2              | Wheel Motor Speed           | Manual setting from HMI                        |  |
| 3              | Reactivation Heat Gas Valve | Modulated to maintain reactivation temperature |  |
| <mark>4</mark> | Face and Bypass Damper      | Modulated to maintain space dewpoint           |  |

# **Operating Sequence Screen**

The operating sequence screen shows a summary of the unit's operating sequence, as shown below.

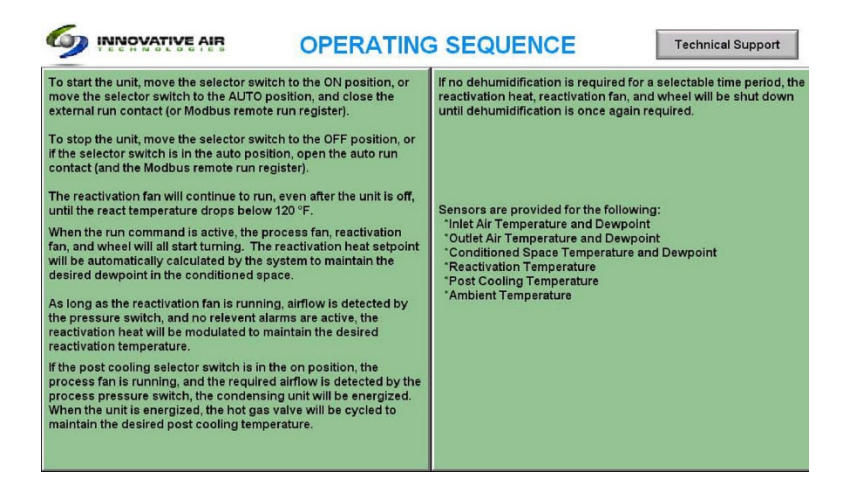

## **Dewpoint Control**

The system will automatically adjust the face and bypass damper position to allow air to bypass the wheel and mix with the dry air from the wheel to maintain the output/space dewpoint.

If the dewpoint control output drives the bypass damper to the 100% open position for a period of time and the dewpoint is below the setpoint, the unit will enter economizer mode (react heat/fan and desiccant wheel turn off), and will stay there until the output of the bypass damper drops below 100% open.

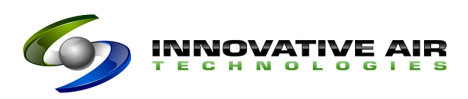

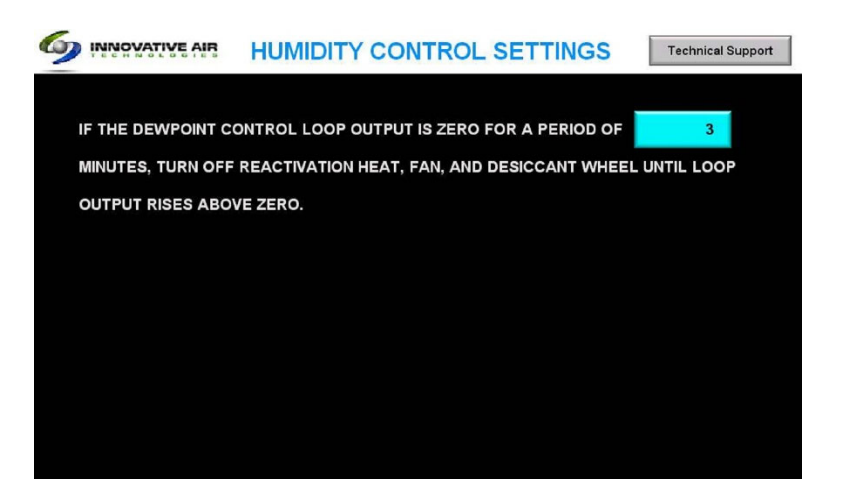

# Trends

Trends are available for all sensors by touching the TRENDS button on the main screen.

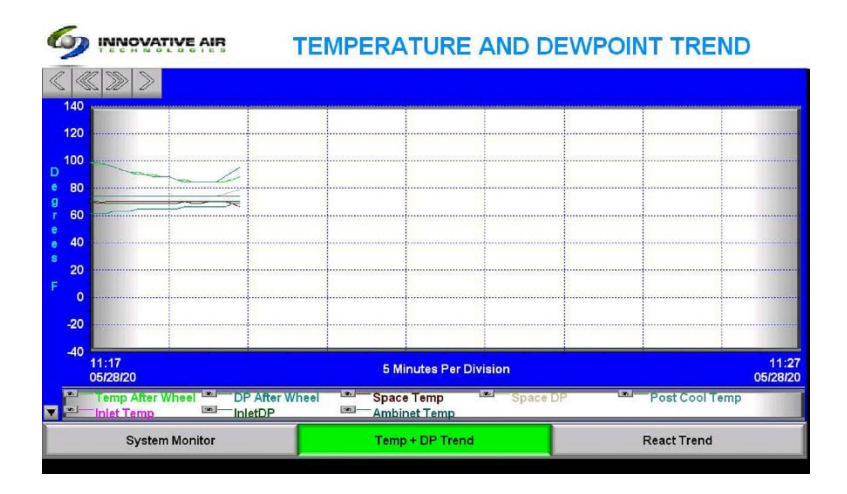

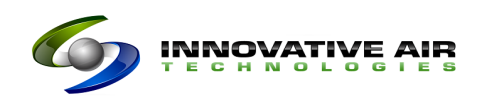

# Alarms

The controller monitors the system for alarm conditions, and reports any alarm detected by displaying a red warning bar at the bottom of the screen.

A history of previous alarms is available from the technical support screen by touching the **ALARM HISTORY** button.

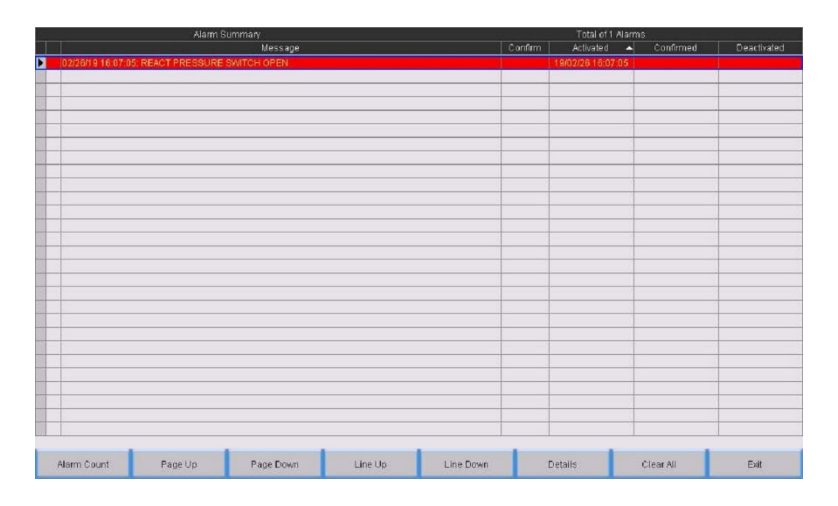

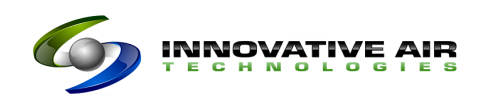

# **Possible Alarms and Troubleshooting**

The table below lists the possible alarms and suggests corrective actions.

| # | Description                    | Cause                                         | Corrective Actions                          |
|---|--------------------------------|-----------------------------------------------|---------------------------------------------|
| 1 | Process Fan Not Running        | Process fan run command was given and         | Check digital output Y301 for operation.    |
|   | C C                            | feedback was not received from VFD within     | Check digital input X105. If output Y301 is |
|   |                                | five seconds                                  | on, but input X105 is not,                  |
|   |                                |                                               | Check CR505 for operation                   |
|   |                                |                                               | Check contacts on CR505                     |
|   |                                |                                               | Check VFD programming to make sure          |
|   |                                |                                               | DRIVE RUNNING is selected as digital output |
| 2 | React Fan Not Running          | React fan run command was given and           | Check digital output Y302 for operation.    |
|   |                                | feedback was not received from VFD within     | Check digital input X106. If output Y302 is |
|   |                                | five seconds                                  | on, but input X106 is not,                  |
|   |                                |                                               | Check MCP125 (not tripped)                  |
|   |                                |                                               | Check MS125 for proper wiring and           |
|   |                                |                                               | operation                                   |
| 3 | Desiccant Wheel Not Running    |                                               | Check digital output Y303 for operation.    |
|   |                                |                                               | Check digital input X107. If output Y303 is |
|   |                                |                                               | on, but input X107 is not,                  |
|   |                                |                                               | Check CR509 for operation                   |
|   |                                |                                               | Check contacts on CR509                     |
|   |                                |                                               | Check VFD programming to make sure          |
|   |                                |                                               | DRIVE RUNNING is selected as digital output |
| 4 | React Temperature Switch Open  | Input not received from temperature switch    | Verify temperature is not too high          |
|   |                                |                                               | Check switch, wiring, and PLC input X108    |
| 5 | React Temperature High         | Temperature is over 320 degrees               | Check control loop gains                    |
|   |                                |                                               | Check operation of gas valve                |
| 6 | React Pressure Switch Open     | Input not received from react pressure switch | Verify react fan is running at sufficient   |
|   |                                |                                               | speed                                       |
|   |                                |                                               | Check Input X203                            |
|   |                                |                                               | Check switch and wiring                     |
|   |                                |                                               | Adjust pressure switch                      |
| / | Process Pressure Switch Open   | input not received from process pressure      | verify process fan is running at sufficient |
|   |                                | SWILCH                                        | Speed<br>Check Input X202                   |
|   |                                |                                               | Check input X202                            |
|   |                                |                                               | Adjust prossure switch                      |
| 0 | Decisionant Wheel Preaf Switch | Wheel proof switch was not made within        | Check wheel sneed setting is not too low    |
| õ |                                | nrevious five minutes                         | check wheel speed setting is not too low    |
|   |                                | previous rive minutes,                        | Check operation of wheel proof switch       |
|   |                                | or react proof switch has been made for       | (Input X201)                                |
|   |                                | more than thirty seconds                      | (input ALOI)                                |
| ٩ | Gas Pressure Alarm             | Gas supply pressure to hurner is not within   | Check gas pressures                         |
|   |                                | range.                                        | Reset pressure switches                     |
|   |                                |                                               | Check Input X205                            |

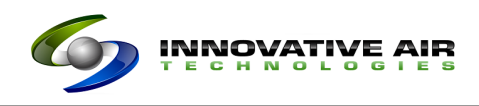

-

#### Page | 11

# Alarm Bypass Screen

Certain alarms can be bypassed for testing purposes using the alarm bypass screen, as shown below.

| 9     | ALARM BYPASS SC                                                                               | REEN     | Technical Support |  |  |  |
|-------|-----------------------------------------------------------------------------------------------|----------|-------------------|--|--|--|
| C/    | CAUTION: BYPASS ALARMS TEMPORARILY FOR TESTING PURPOSES ONLY OR EQUIPMENT DAMAGE MAY OCCUR!!! |          |                   |  |  |  |
| Alarm | Description                                                                                   | Active   | ENABLED           |  |  |  |
| 1     | PROCESS FAN NOT RUNNING                                                                       | NO ALARM | ALARM ENABLED     |  |  |  |
| 2     | REACTIVATION FAN NOT RUNNING                                                                  | NO ALARM | ALARM ENABLED     |  |  |  |
| 3     | WHEEL VFD NOT RUNNING                                                                         | NO ALARM | ALARM ENABLED     |  |  |  |
| 4     | REACTIVATION OVER TEMPERATURE SWITCH OPEN                                                     | NO ALARM | ALARM ENABLED     |  |  |  |
| 5     | REACTIVATION TEMPERATURE > 320 DEGREES F                                                      | NO ALARM | ALARM ENABLED     |  |  |  |
| 6     | REACTIVATION PRESSURE SWITCH NOT DETECTING REQUIRED AIRFLOW (*)                               | NO ALARM | ALARM ENABLED     |  |  |  |
| 7     | PROCESS PRESSURE SWITCH NOT DETECTING REQUIRED AIRFLOW                                        | NO ALARM | ALARM ENABLED     |  |  |  |
| 8     | WHEEL PROOF SWITCH FAULT                                                                      | NO ALARM | ALARM DISABLED    |  |  |  |
| 9     | GAS PRESSURE ALARM (*)                                                                        | NO ALARM | ALARM ENABLED     |  |  |  |
| 10    | BURNER CONTROLLER ALARM (*)                                                                   | NO ALARM | ALARM ENABLED     |  |  |  |
|       | * ALARMS HARD WIRED INTO GAS CONTROLLER - BYPASS FOR CONTROLLER ACTION O                      | NLY      |                   |  |  |  |

# **Modbus Registers**

See separate documentation for Modbus registers and Bacnet converter.